INF SONAR TM-SONAR 新バージョン機能改善まとめ 2025年5月20日更新

### はじめに

日頃より、TM-SONARをご利用いただき、誠にありがとうございます。

オンライン商標検索システム「TM-SONAR」は、2024年4月1日より、新機能を搭載した新バージョンの稼働を開始しました。

これに伴い、これまでご愛顧いただいておりました旧バージョン(併存商標検索を含む)は、2025年 3月31日をもって運用を終了いたしました。長年にわたるご利用に心より感謝申し上げます。

新バージョンでは、より便利で充実した機能を搭載しておりますので、引き続き「TM-SONAR」をご 愛顧賜りますようお願い申し上げます。

新バージョンは、旧バージョンでお使いのIDとパスワードのままご利用いただけます。

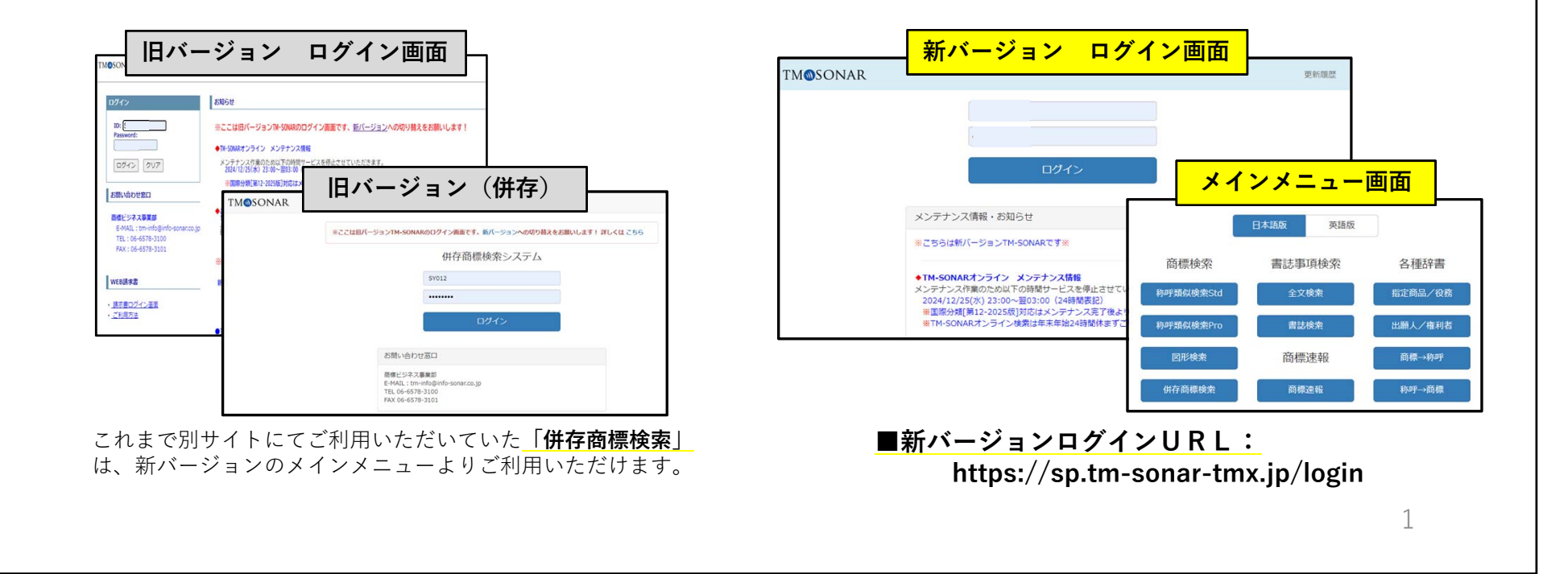

### ①インターフェース刷新

TM-SONARのデザインが新しくなり、より見やすく、統一感のあるインターフェイスになりました。

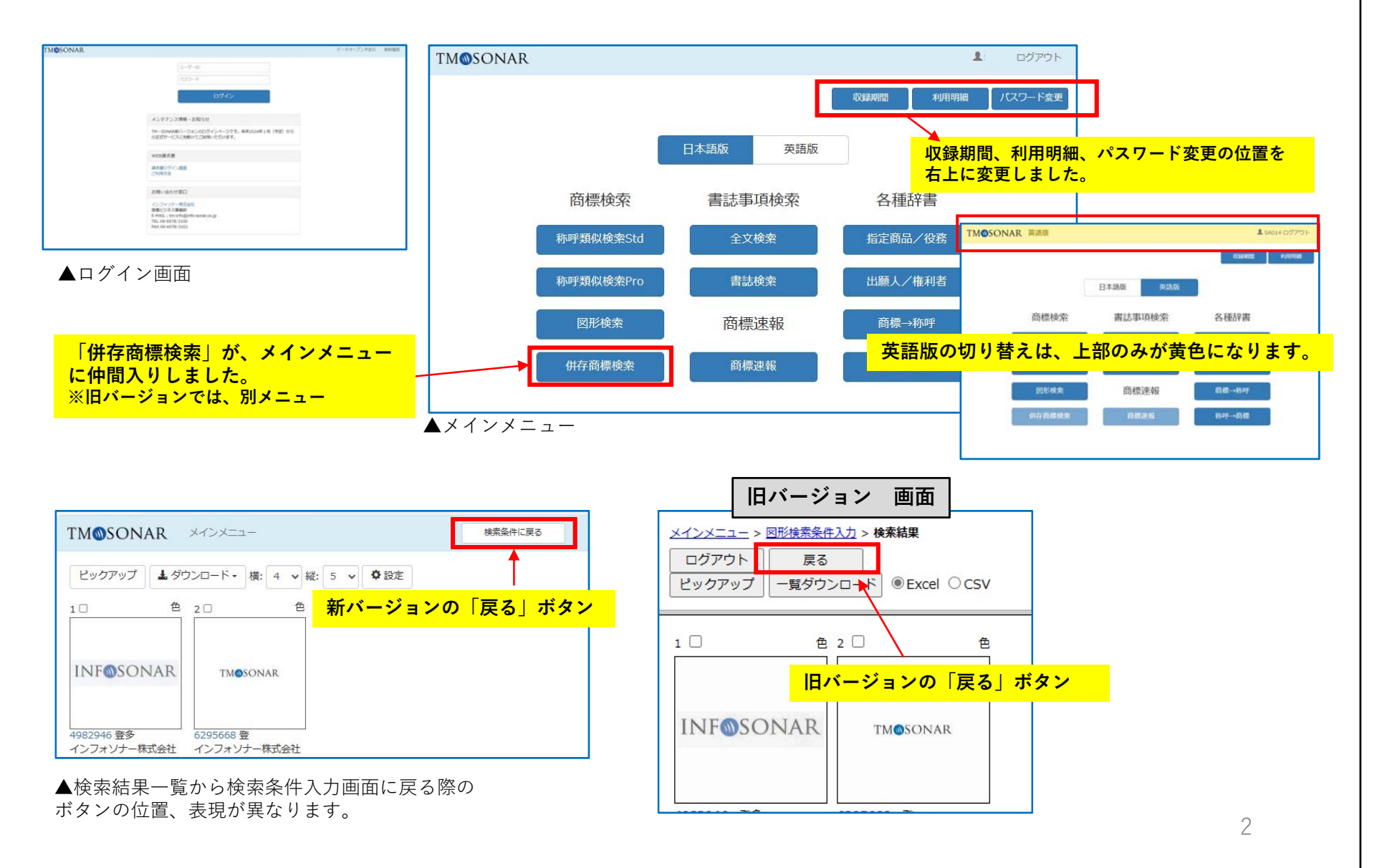

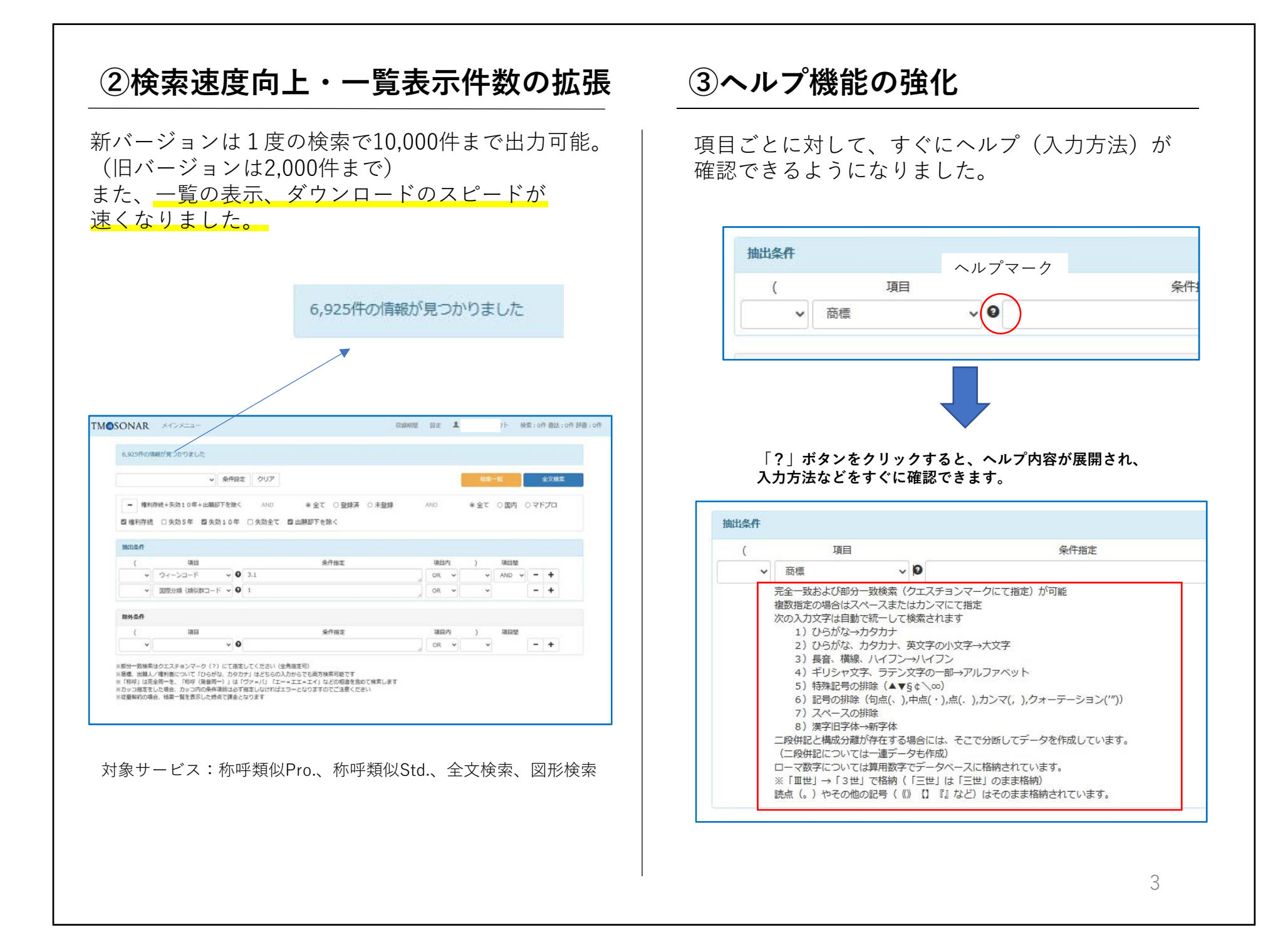

### ④権利状態の絞込

検索時に、権利状態の絞り込みが簡単にできます。 失効5年以内、失効10年以内などの範囲指定が 可能になりました。

また、出願却下になった商標を簡単に除外できます。 (参考:出願却下約30万件/全530万件 ※2024年1月時点)

「権利存続」+「失効10年」+「出願却下を除く」が標準で設定されます。

※初期表示画面は、「条件保存機能」で変更が可能です。

|        |                 | ▶ 条件設定   | クリア    |          |      |   |
|--------|-----------------|----------|--------|----------|------|---|
| - 権利存  | <b>序続+失効10年</b> | +出願却下を除く | AND    | ◎ 全て     | ○登録済 | С |
| ☑ 権利存続 | □失効5年           | ☑失効10年   | □ 失効全て | ☑ 出願却下を除 | 余<   |   |
|        |                 |          |        |          |      |   |
| 抽出条件   |                 |          |        |          |      |   |

対象サービス:称呼類似Pro.、称呼類似Std.、全文検索、図形検索

### ⑤条件保存機能の搭載

これまで全文検索・図形検索のみに搭載されていた **条件保存機能を「称呼類似Std.」「称呼類似Pro.」に も搭載しました。** 

よく使う条件の保存や初期表示画面を変更することが できます。

### <設定方法>

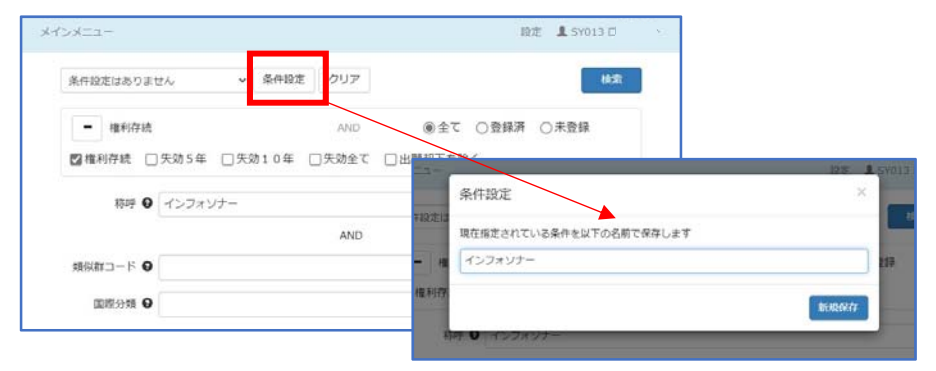

<条件設定がない場合(初回の設定)> 保存しておきたい条件が入力されている状態で 「条件設定」ボタンをクリック。 条件名を入力し「新規保存」ボタンをクリックで完了。

保存した条件が、初期表示画面に変更されます。 (他に条件が保存されていない場合)

対象サービス:称呼類似Pro.、称呼類似Std.、全文検索、図形検索

### ⑥一覧出力項目の充実(J-PlatPat商標照会)

出力項目に「J-PlatPat商標照会」が追加されました。

ー覧表の出力項目に「J-PlatPat商標照会」の項目を追加 すると、一覧表の画面及び出力したExcelファイルから J-Platpatの掲載内容が確認できるようになります。 より素早く、公報、拒絶理由通知書、意見書などの情報 がご確認いただけます。

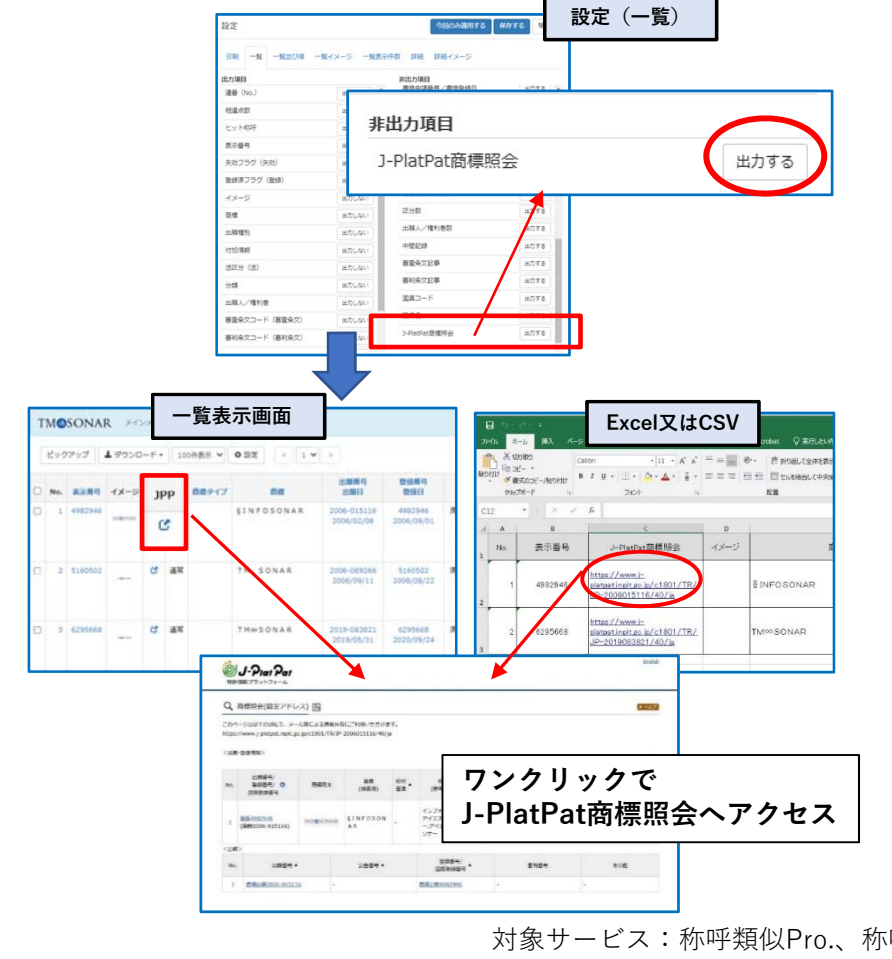

⑦一覧表示形式の切り替え

▲一覧表形式での表示

#### **一覧表形式表示⇔サムネイル表示**の切り替え

検索結果一覧を「一覧表形式」での表示と「サムネイル 形式」での表示に切り替えができるようになりました。

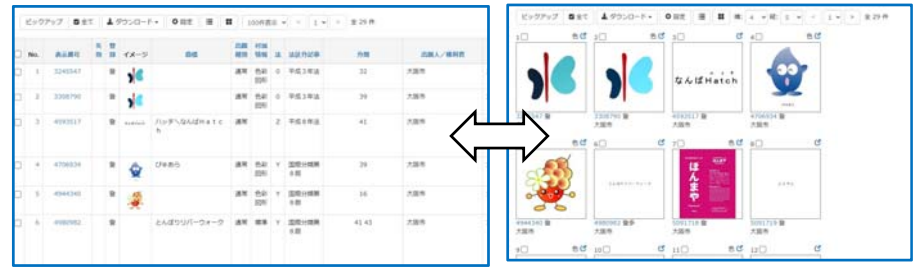

#### ▲サムネイル形式での表示

※サムネイル表示への切り替え機能は、併存商標検索には搭載されておりません。

⑧一覧表示件数(一画面)の指定

ー覧表示で、商標の全件表示が可能になりました。 ページを移動せずに一画面で表示、ご確認いただけます。

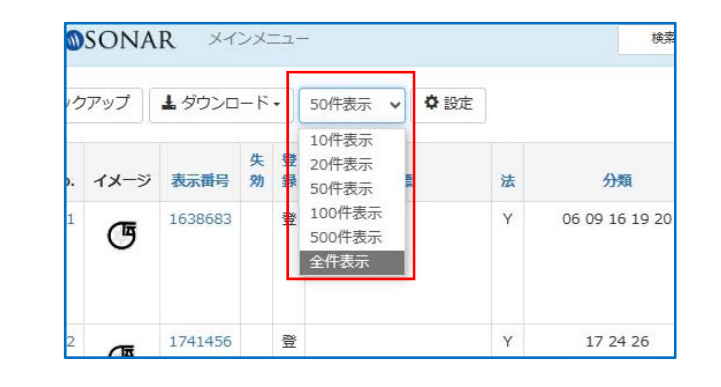

対象サービス:称呼類似Pro.、称呼類似Std.、全文、図形、併存、書誌

**⑨一覧イメージの拡大表示機能** 

商標イメージの解像度が向上し、イメージ部分をクリック すると拡大表示が可能になりました。

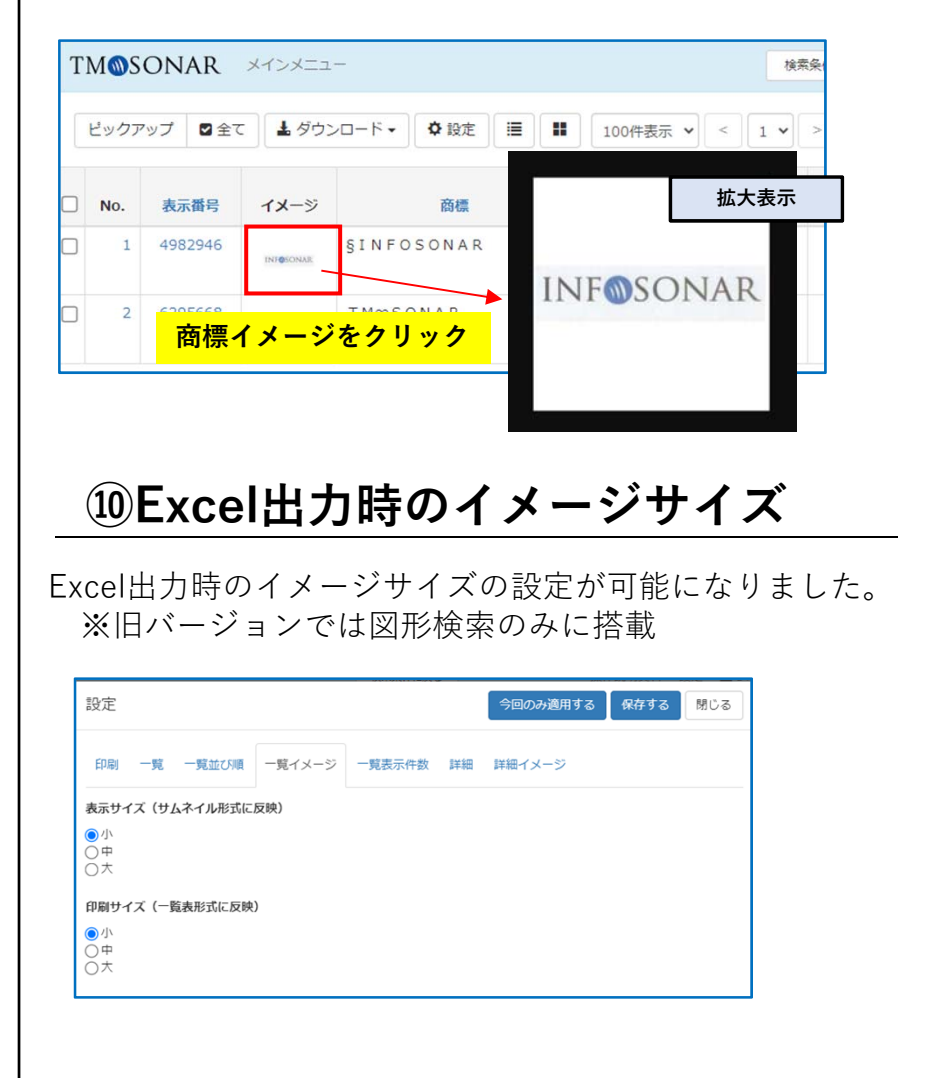

### 11ダウンロードボタンを集約

旧バージョンでは、バラバラに配置されていたダウンロー ドボタンを集約しました。

| ビックス | アップ 🗹 全て | ▲ ダウンロード・ ✿ B定 III 100件表示     | <pre>v &lt; 1 v &gt;</pre> | 全 29 件 |     |
|------|----------|-------------------------------|----------------------------|--------|-----|
| No.  | 表示番号     | (結果一覧)<br>一覧PDF<br>商標<br>一覧CV | 法                          | 分類     | 出   |
| 1    | 3245547  | -覧Excel(xlsx)                 | 0                          | 32     | 大阪市 |
| 2    | 3308790  | <b>《詳細情報》</b><br>詳細 <b>片日</b> | 0                          | 39     | 大阪市 |
| 3    | 4593517  | 詳細Word (一括) なんぱHatch          | Z                          | 41     | 大阪市 |
| 4    | 4706934  | <ul> <li>登 びゅあら</li> </ul>    | Y                          | 39     | 大阪市 |

「ダウンロード」ボタンのプルダウンよりダウンロードの 種類を選択できます。 詳細情報(書誌)の一括ダウンロードも選択できます。

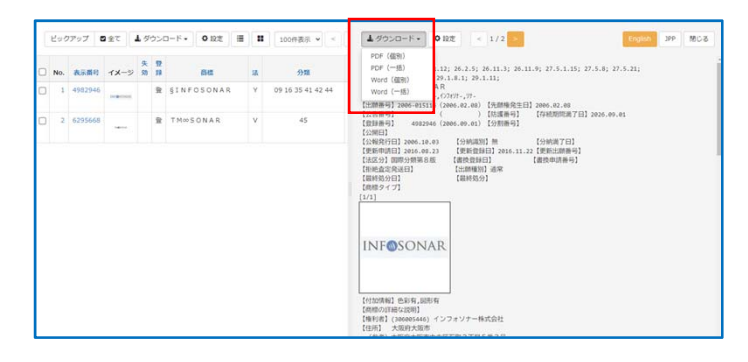

書誌情報表示画面の「ダウンロード」ボタンのプルダウン より個別の詳細情報(書誌)と一括の詳細情報(書誌)の ダウンロードが選択できます。

対象サービス:称呼類似Pro.、称呼類似Std.、全文、図形、併存、書誌

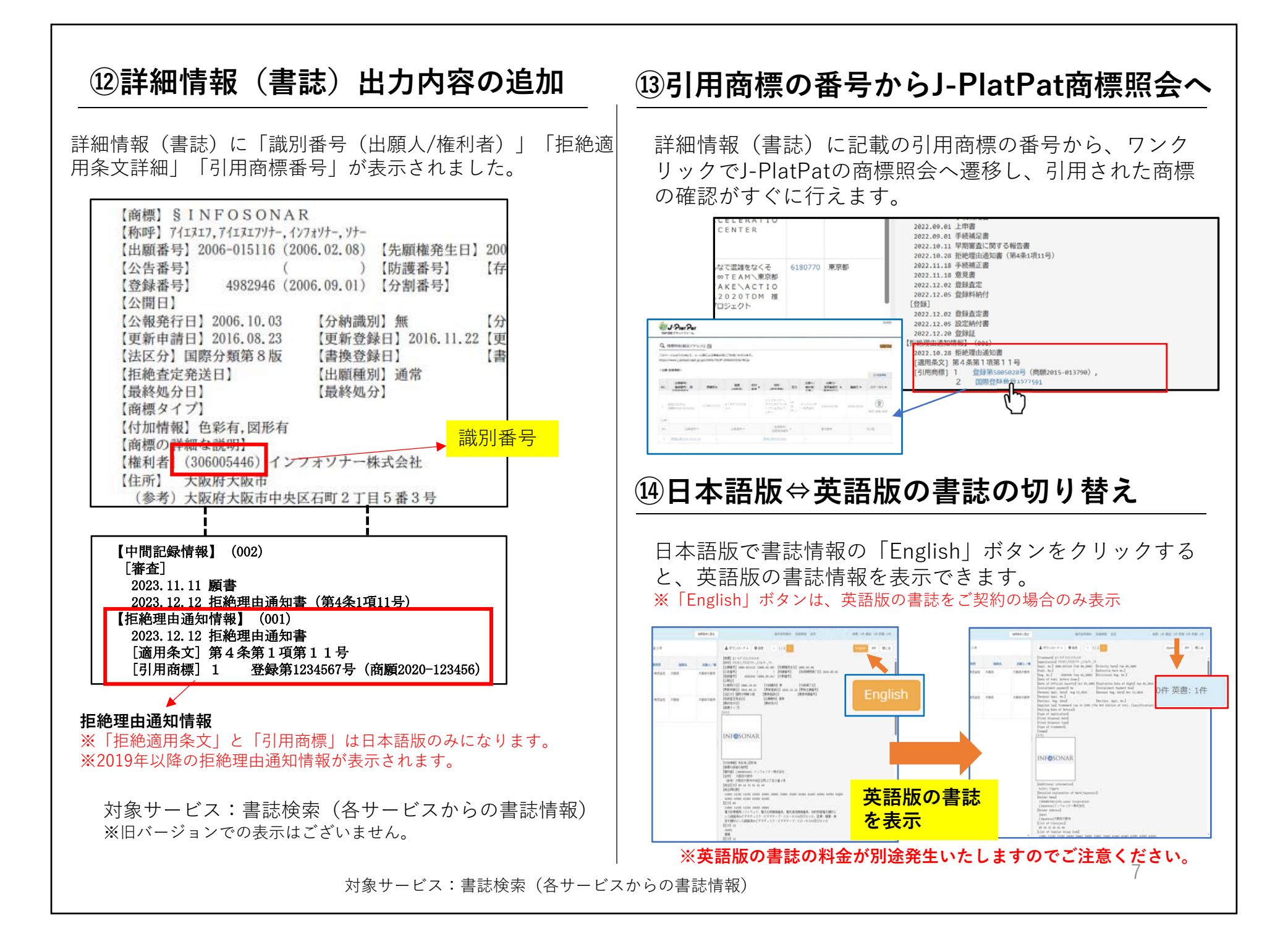

## ⑤称呼Pro.にて、20称呼まで同時検索が可能

新バージョンでは1度の同時検索が20称呼まで可能になりました。 (旧バージョンは10称呼まで)

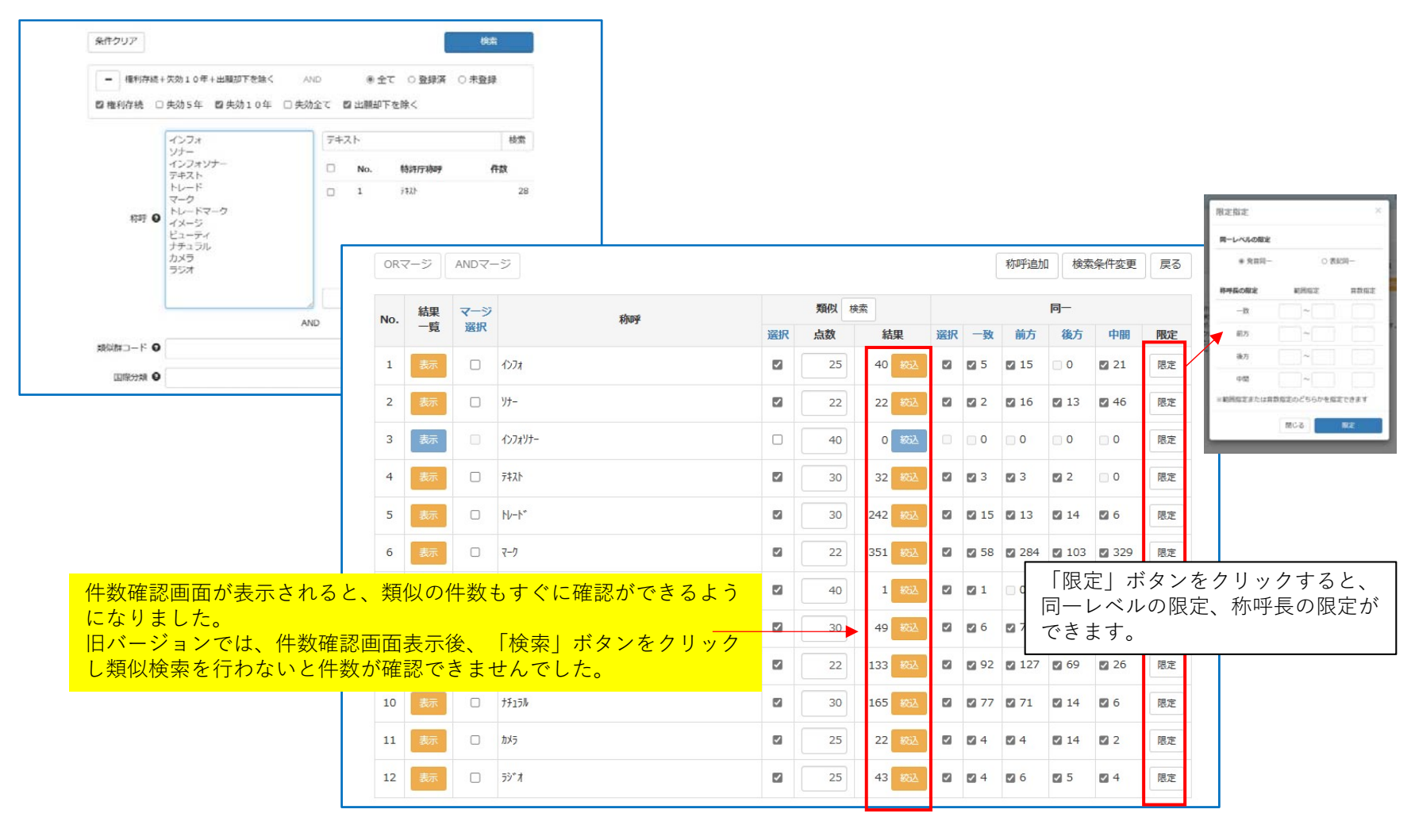

対象サービス:称呼類似Pro.

### 16検索条件をわかりやすく分類

| 全文検索・図形検索での、検索 | 『項目をジャンル         | ~~~~~~~~~~~~~~~~~~~~~~~~~~~~~~~~~~~~~~~ | とに分類され選  | 択しやすくなりました。 |
|----------------|------------------|-----------------------------------------|----------|-------------|
| 《主項目》          | 《日付》             | 1 Г                                     | 《経過》     |             |
| 商標             | 出願日/国際登録日(事後指定日) |                                         | 中間記録コード  |             |
| 称呼(発音同一)       | 登録日/国内登録日        |                                         | 《その他》    |             |
| 称呼(表記同一)       | 拒絶查定発送日          |                                         | 商標文字数    |             |
| 類似群コード         | 最終処分日            |                                         | 称呼音数     |             |
| 国際分類(類似群コード展開) | 存続期間満了日(国内のみ)    |                                         | 情報提供数    |             |
| 法区分+類          | 分納満了日(国内のみ)      | L I                                     | 閲覧請求数    |             |
| 指定商品/役務        | 登録公報発行日(国内のみ)    | L I                                     | 区分数      |             |
| 拒絶条文コード        | 公開公報発行日          |                                         | 出願人/権利者数 |             |
| ウィーンコード        | 新規登録追加日          |                                         | 称呼数      |             |
| 審決分類(国内のみ)     | 新規出願追加日          |                                         | 出願種別     |             |
| 最終処分           | ステータス変更日         |                                         | 付加情報     |             |
| 《人名住所》         | 《番号》             |                                         | 商標タイプ    |             |
| 出願人/権利者        | 出願番号/マドプロ管理番号    | L L                                     | 商標の詳細な説明 |             |
| 出願人/権利者住所      | 登録番号/国際登録番号      | -                                       |          | -           |
| 国県コード(出願人)     | 審判番号(国内のみ)       |                                         |          |             |
| 代理人            | 出願番号/登録番号        |                                         |          |             |
|                |                  |                                         |          |             |

#### ■ジャンル

《主項目》商標 ・称呼(発音同一)・称呼(表記同一)・類似群コード・国際分類(類似群コード展開)・法区分+類・指定商品/役務 拒絶条文コード・ウィーンコード・審決分類(国内のみ)・最終処分

《人名住所》出願人/権利者・出願人/権利者住所・国県コード(出願人)・代理人

《日付》出願日/国際登録部(事後指定日)・登録日/国内登録日・拒絶査定発送日・最終処分日・存続期間満了日(国内のみ) 分納満了日(国内のみ)・登録公報発行日(国内のみ)・公開公報発行日・新規登録追加日・新規出願追加日・ステータス変更日

《番号》出願番号/マドプロ管理番号・登録番号/国際登録番号・審判番号(国内のみ)・出願番号/登録番号

《経過》中間記録コード

《その他》商標文字数・称呼音数・情報提供数・閲覧請求数・区分数・出願人/権利者数・称呼数・出願種別・付加情報・商標タイプ 商標の詳細な説明

対象サービス:全文検索、図形検索

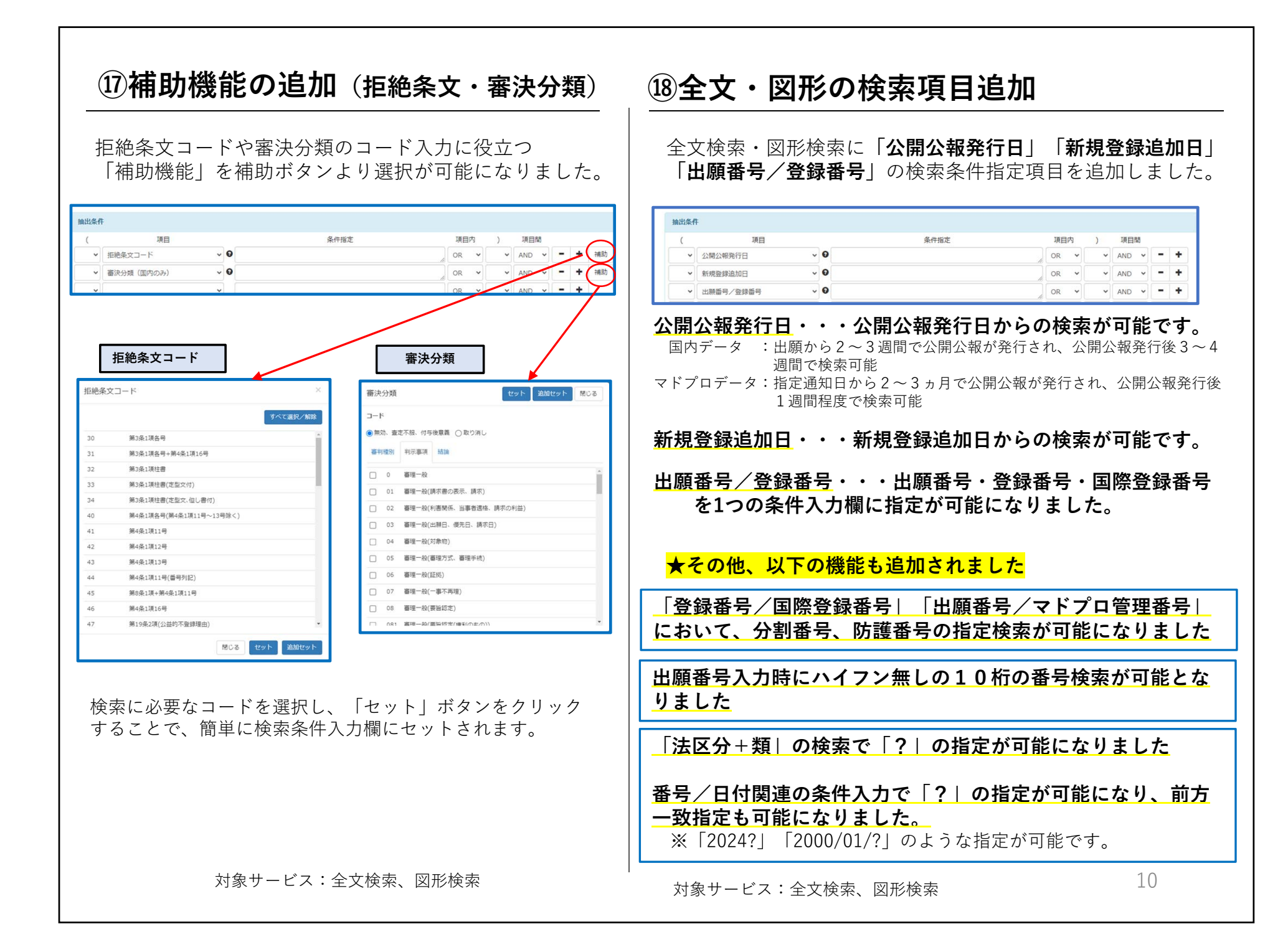

#### ⑩指定商品・役務の英語での検索 全文(英語版)・図形(英語版)に <mark>「指定商品/役務(英語)」</mark>の項目が追加され、 「指定商品/役務」を英語で検索が可能になりました。 . .... ※英語版のみに搭載された機能です ※マドプロのデータが対象 ▲項目欄から「指定商品/役務(英語)」を 選択してください。 ①項目内検索:1つの指定商品/役務の中での検索 1つの指定商品/役務内に指定文字が全て含まれるもので判別し抽出します。 ※セミコロン(;)を区切り文字として一つの指定商品/役務を判断します。 「robot?」 and 「trans?」 ※項目内AND 頂日 条件指定 項目内 v @ robot 2 trans 2 ✓ 指定商品/役務(英語) AND 🗸 [Class] 07 Industrial robot used for transport in the process of manufacturing integrated circuits and electronic devices; service robots (machines) for guiding visitors through private areas. ②項目間検索:1つの商標の中での検索 1つの商標内の指定商品/役務内で指定文字が全て含まれるもので判別し抽出 します。 「robot? | and 「trans? | ※項目間AND 条件指定 1810 适日内 通目提 ✓ 指定商品/裕務(英語) v O robot ? OR Y AND v O trans ? 指定商品/沿路(原語) OR. Y AND • O U07 ▼ 法区分+部 OR. \* AND [Class] 07 exhaustion and transport of gases: Handling machines, automatic [manipulators]; industrial robots; cranes [lifting and hoisting apparatus];

対象サービス:全文検索(英語版)、図形検索(英語版)

### 20重複排除無しなどの検索が可能に

書誌検索にて、 「重複排除をしないで検索する| 「防護・分割に展開しないで検索する」 の指定が可能になりました。 条件クリア 番号抽出 種別付加 番号を入力してください |重複排除をしないで検索する □ 防護、分割に展開しないで検索する 登録番号 登録1234567 または 1234567T 出願番号 商願2005-123456 または 2005-123456G 公告1993-123456 または 1993-123456K 公告番号 国際登録1234567 または 1234567M 国際登録番号 マドプロ管理番号 国際管理2007-351234 分割番号 1234567T-121 登録1234567-121 国際登録1234567A 防護番号 1234567T(07) 登録1234567-121(07)

> ※複数番号入力は、改行、カンマ、スペースにて区切ってください。 ※年は西暦、和暦の入力が可能です。(H04-123G、商騨平04-123,商騨H04-123)

#### ●「重複排除をしないで検索する」

番号入力欄に重複した商標の番号を入力した場合、重複した 2つ目以降の商標が自動的に削除されます。チェックを入れ ることで重複した番号を排除せず、一覧表に表示されます。

#### ●「防護、分割に展開しないで検索する」

防護、分割の商標は、元となった商標の番号を入力する と、防護や分割の番号も自動的に展開して表示されます。 チェックを入れることで、自動的に展開せず元となった 商標のみを表示できます。

対象サービス:書誌検索

### 20種別付加機能に自動判別機能を搭載

書誌検索の「種別付加機能」に自動判別機能が搭載され出願番号や登録番号が混在した状態で入力しても種 別付加ができるようになりました。

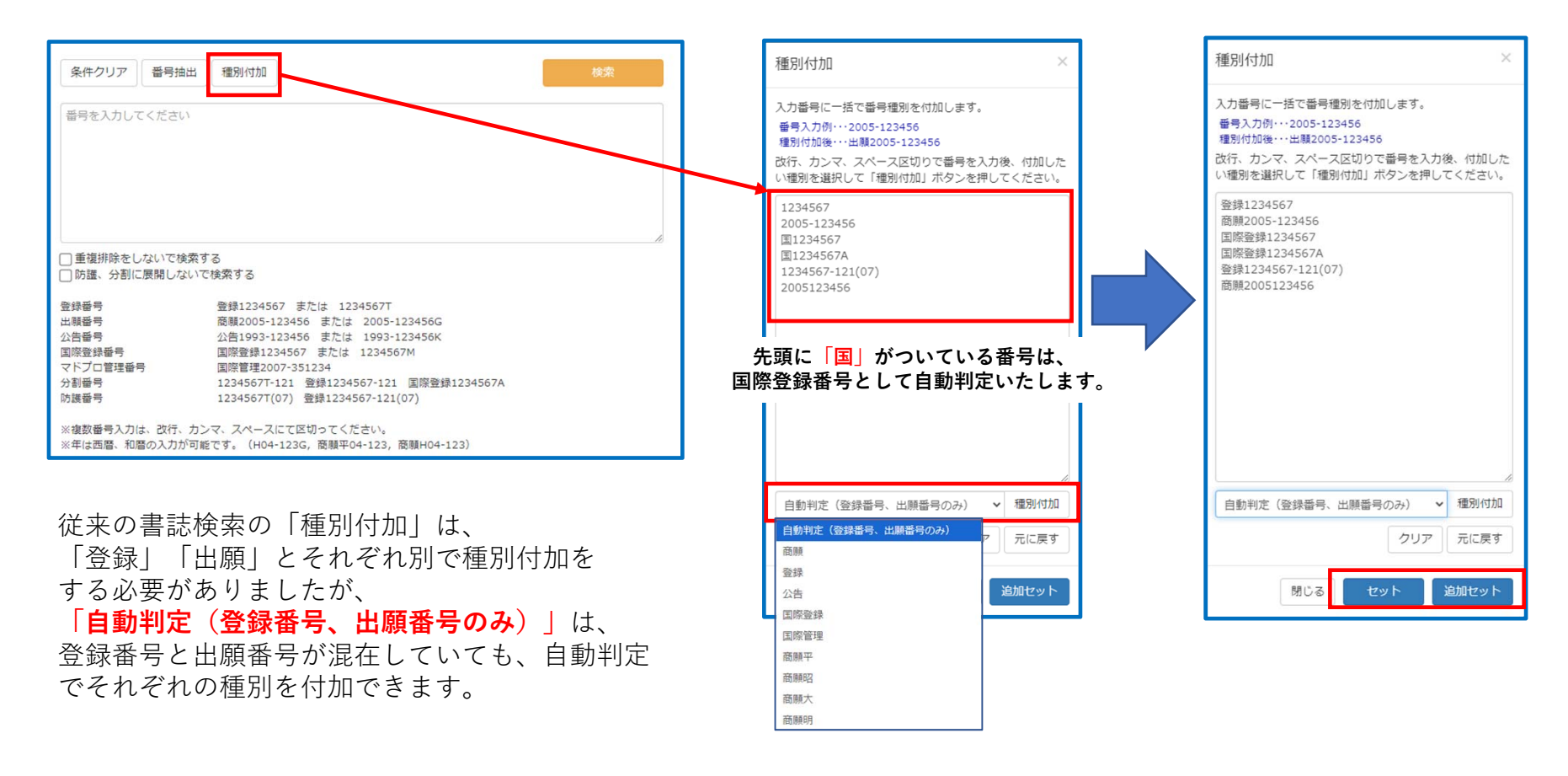

対象サービス:書誌検索

### (2)コンセント制度対応

2024年4月1日より施行された「コンセント制度に係る改正商標法」に基づき、TM-SONARでは新たに 書誌情報の表示機能や検索機能を追加しました。

#### ①結果一覧・書誌情報の表示

コンセント制度に該当する場合に一覧の「付加情報」にて表示されます。 ※英語版は「Additional information」

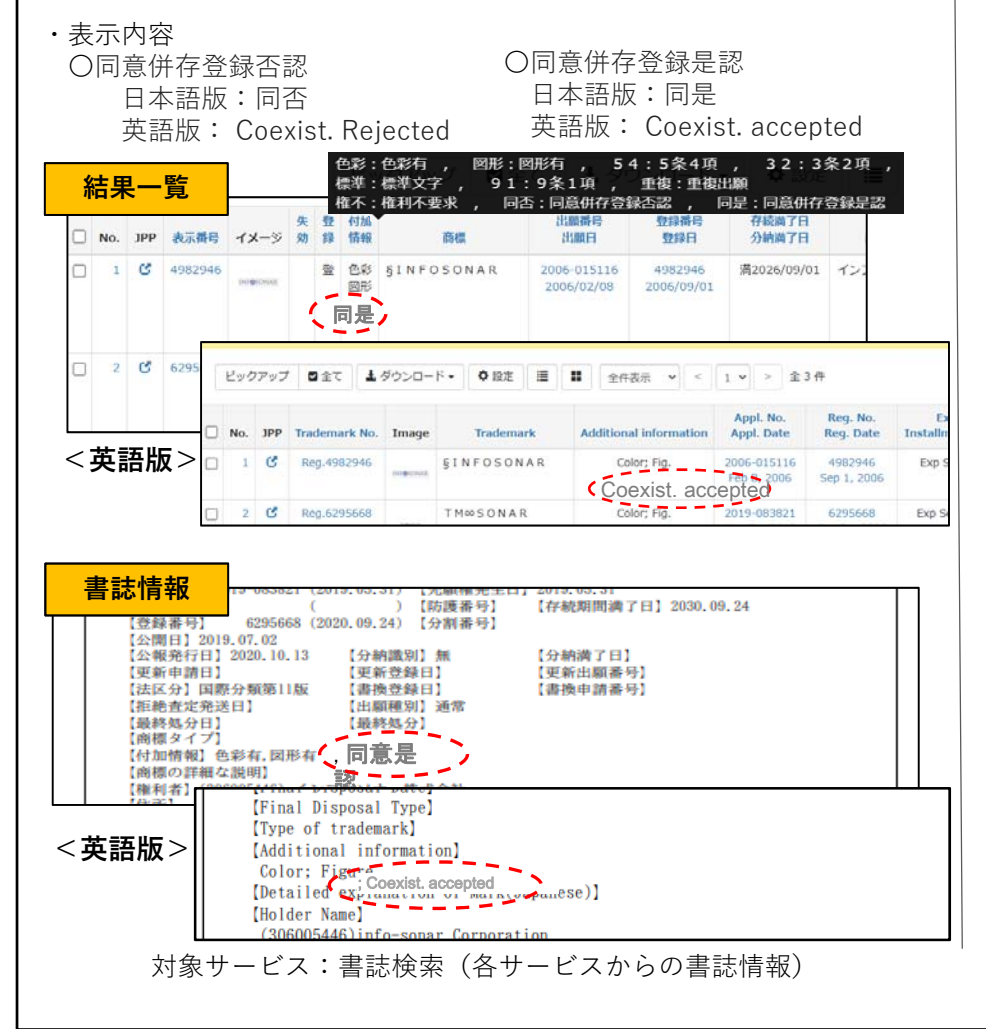

#### ②全文検索、図形検索の条件項目「付加情報」

| (    | 30               | *                                      | 特指定     | 项目内   | )          | 利益制       |      | 1417 |
|------|------------------|----------------------------------------|---------|-------|------------|-----------|------|------|
| ~ 80 | 20月秋<br>子 (発音同一) |                                        |         | OR *  | ~ /        | ND -      | - +  | 19 B |
| ~ 38 | 1881 - F         | ~ 0                                    | j       | OR +  | ~ <i>)</i> | ND ¥      | - +  | 評書   |
| * m  | 親人/権利者           | ~ 0                                    |         | OR +  | * 1        | ND ¥      | - /+ | 8年曲  |
| ~    |                  |                                        | ]       | OR ~  | ~ /        | wp ~      | 1+   |      |
| -    |                  | *                                      | 提供      | or v  | 4 UV       | wo<br>绿期界 | - +  |      |
|      | 付加情報             |                                        | 1.01    |       |            | 1         |      |      |
| 条(   |                  |                                        |         |       |            | /         |      |      |
|      |                  |                                        |         | すべて選  | 訳/解        | 除         |      |      |
|      | 01               | 色彩有                                    |         |       | /          |           | ●全   |      |
| 劾1(  | 02               | 図形識別有                                  |         | _/    |            |           |      |      |
|      | 03               | 5条4項(色彩の但し書き)                          |         | 1     |            |           |      |      |
|      | 04               | 3条2項                                   | /       | /     |            |           |      |      |
|      | 05               | 標準文字                                   |         |       |            |           |      |      |
|      | 06               | 9条1項                                   |         |       |            |           | _    |      |
|      | 07               | 重複出願                                   |         |       |            |           | -    |      |
| -    | 08               | 権利不要求                                  |         |       |            | -         | -    |      |
|      | 09               | 同意併存登録否認                               |         |       |            |           |      |      |
|      | 10               | 同意併存登録是認                               |         |       |            |           |      |      |
|      |                  |                                        |         |       | 1.0.1      |           |      |      |
|      |                  |                                        | 閉じるセット  | )<br> | 助セッ        | 1         | -    |      |
|      | -                |                                        | _       | - 1,  | 8-1        |           |      |      |
|      |                  |                                        |         |       |            |           |      |      |
|      | - [              |                                        |         |       |            |           | ~ \P |      |
| 情報(  | こ    同意          | [[[[[[[[[[[[[[[[[[[[[[[[[[[[[[[[[[[[[[ | 同意併存]   | 登録:   | 是認         | 3]        | の選   | 訳を追  |
| 項目   | で <u> 付カ</u>     | <b>□情報</b> │を選択し                       | /、右側に表ネ | 示さ    | れる         | 5 [       | 補助   | 」」ボタ |
| リック  | りすると             | ∠、「 <b>同意併存</b> 登                      | 録否認」「   | 司意    | 併存         | 登         | 録是   | 認」を  |
| するこ  | ーとが出             | ⊣来ます。                                  |         |       |            |           |      |      |
|      | _ <b>_</b> µ     |                                        |         |       |            |           |      |      |
|      |                  |                                        |         |       |            |           |      |      |

| $\frown$                                                            |                                                                                                    |                                                                                                    | メインメニ                                                                                                    | <u></u>                                                                                                    |                                                                                                    |                                                                                                    | 2.素条件を表示         |                   |                  |
|---------------------------------------------------------------------|----------------------------------------------------------------------------------------------------|----------------------------------------------------------------------------------------------------|----------------------------------------------------------------------------------------------------|----------------------------------------------------------------------------------------------------|----------------------------------------------------------------------------------------------------|----------------------------------------------------------------------------------------------------|------------------|-------------------|------------------|
|                                                                     | 200                                                                                                    | アップ 日全                                                                                                    | て 上夕                                                                                                    | ウンロード・ 尊殺走                                                                                                    | 10件表示 ~                                                                                                    | < 1 * > 全77 存                                                                                                    |                  |                   |                  |
| )商稿 結合商標 1 音相違 同一称呼<br>-方) (共通)                                     | - ~7                                                                                                    | No. 表示掛                                                                                                    | e -1x-3                                                                                                    | 5 <b>64</b>                                                                                                    | 失 付加<br>劝 情報                                                                                                    | 類似群コード                                                                                                    |                  |                   |                  |
| 「共通」するワードで検索します。<br>字「GOLD」=>「GOLD」と「GOLDライオン」<br>「GOLD」と「GOLDドラゴン」 | •                                                                                                    | 1 13483                                                                                                    | 59                                                                                                    | < <u>ב</u> בקא                                                                                                    |                                                                                                    | 24E02 26A01 26B01 26D01                                                                                                    |                  |                   |                  |
| 録ペア(登録 - 登録) ○ 拒絶ペア(指<br>標 ○ 称呼                                     | Ē B                                                                                                    | 68127                                                                                                    | 42                                                                                                    | ドラゴンドリル                                                                                                    | 61.B                                                                                                    | 09G04 10A01 11B01 11C01 11C02 23B01 24A01 24E02<br>26D01 41A01 41A03 41C02 41D01 41E02 41E03 41E05<br>41K01 41Z99                                                                                                    | 26A01<br>41F06   |                   |                  |
| 方 (後方)中間                                                            | 0 4                                                                                                    | 2 13483                                                                                                    | 59                                                                                                    | ドラゴン                                                                                                    | 入                                                                                                    |                                                                                                    | その文              | 字を含               | む結合<br>古<br>古    |
| SONAR ※複数不可、部分一致不可                                                  |                                                                                                    |                                                                                                    |                                                                                                    | 17 Martin and Mr. J.                                                                                                    | 翖                                                                                                    | 存登録/拒絶^                                                                                                    | ペアを}             | 宙出し               | ます。              |
| 文字数 文字 ~ ~ ~ ~ ~ ~ ~ ~ ~ ~ ~ ~ ~ ~ ~ ~ ~ ~                          | -                                                                                                    | 00/70                                                                                                    |                                                                                                    | 1-242227                                                                                                    |                                                                                                    | 99999 11691 11691 11692 29491 29692 20401 20001                                                                                                    | e                |                   |                  |
| 検索実行                                                                | 0 ^                                                                                                    | 3 13483                                                                                                    | 59                                                                                                    | <107                                                                                                    |                                                                                                    | 24E02 26A01 26B01 26D01                                                                                                    |                  |                   |                  |
|                                                                     | В                                                                                                    | 66261                                                                                                    | 64                                                                                                    | ドラゴンソードアドベン<br>チャー                                                                                                    | 63                                                                                                    | 09G53 11C01 24A01 24E02 26A01 26D01 41A01 41A03<br>41D01 41E01 41E02 41E03 41E04 41E05 41E06 41E07 4<br>41M06 41M08 42E01                                                                                                    | 41C02<br>41F01   |                   |                  |
|                                                                     | 「共通」するワードで検索します。<br>字「GOLD」=>「GOLD」と「GOLDライオン」<br>「GOLD」と「GOLDドラゴン」<br>録ペア(登録 - 登録) ○ 拒絶ペア(排<br>標 ○称呼<br>方 ○後方 ○中間<br>SONAR ※複数不可、部分一致不可<br>文字数 文字 ~<br>検索実行<br>て検索した場合、 | 「共通」するワードで検索します。     ・       字「GOLD」 > 「GOLD」と「GOLDライオン」「GOLD」と「GOLDドラゴン」       課ペア(登録 - 登録) ○ 拒絶ペア(拒       厚 ○称呼       方 ○後方 ○中間       SONAR ※複数不可、部分一致不可       文字       検察実行       B       た検察した場合、 | 「共通」するワードで検索します。<br>字「GOLD」と「GOLDライオン」<br>「GOLD」と「GOLDドラゴン」     A 1 13483       像ペア(登録-登録)     拒絶ペア(拒<br>第 〇 称呼<br>方 〇 後方 〇 中間     B 68127       家のNAR ※複数不可、部分一致不可     B 66770       文字     A 3 13483       文字     A 3 13483       日 A 3 13483       日 A 5 66261 | 「共通」するワードで検索します。<br>字「GOLD」 > 「GOLD」と「GOLDライオン」<br>「GOLD」と「GOLDドラゴン」       A       1       148359          第「GOLD」と「GOLDドラゴン」       B       6812742            第〇称呼       方       後方       0       中間            SONAR       ※複数不可、部分一致不可               文字       ~               文字数       文字       ~              水突実行                文字数       文字               水空数       文字               大学数       文字                大学数       文字               大学数       文字 | 「共通」するワードで検索します。<br>字「GOLD」 >>「GOLD」と「GOLDライオン」」<br>「GOLD」と「GOLDドラゴン」     A     1     1348399     -     ドラゴン       課ペア(登録 - 登録)     1     148070     B     6812742     ドラゴンドリル       第     ○ 称呼     A     2     1348359     -     ドラゴン       方     ○ 後方     ○ 中間     -     F     -     ドラゴン       方     ○ 後方     ○ 中間     -     F     -     F       SONAR     ※複数不可、部分一致不可     B     6677080     -     ドラゴン7ラナ       検察実行     -     A     3     1348359     -     ドラゴン       8     6626164     ドラゴン/・ドアドベン     チャー     -     ドラゴン/・ドアドベン       7     ○ 検索実行     -     B     6626164     ドラゴン/・ドアドベン | 「共通」するワードで検索します。<br>字「GOLD」 > 「GOLD」と「GOLDライオン」<br>「GOLD」と「GOLDドラゴン」     A     1     148339      ドラゴン     ドラゴン       課べア(登録 - 登録)     1組絶ペア(拍<br>原     A     1     148359      ドラゴン///     ドラゴン///     #       方     後方     中間      A     2     1348359      ドラゴン     A       文字数     文字     ~-       ドラゴン/フラナ     A     3     1348359      ドラゴン/フラナ       修案実行              成字数     文字     ~-           661264            6526164            5            0            10            11            12            13            14 <td>「共通」するワードで検索します。</td> <td>IT共通」するワードで検索します。</td> <td>「共通」するワードで検索します。</td> | 「共通」するワードで検索します。 | IT共通」するワードで検索します。 | 「共通」するワードで検索します。 |

### 23併存商標機能追加(絞込みオプションの追加)

併存商標検索の絞込み機能に新たなオプションが追加になりました。

#### ①「属性指定」の絞込みオプションを変更・追加

従来の「英文字のみ商標に限定」で、「限定」を指定する と、英文字商標に数字や記号が混在した商標も除外されていまし たが、これらを細かく限定することが可能になりました。

| 図形商標        | ●指定なり、○除外                              |
|-------------|----------------------------------------|
| 標準文字        | <ul> <li>●指定なし ○限定</li> </ul>          |
| 商標の文字の種類を限定 | ● 指定なし ○ 英数記号のみ ○ 漢字かな数記号のみ            |
| 記号を含む商標に限定  | ● 指定なし ○ 限定 ○ 除外                       |
| 数字を含む商標に限定  | ● 指定なし ○ 限定 ○ 除外                       |
| 英文字のみ商標を除外  | ○ 指定なし  ② 2文字以下 ○ 3文字以下 ○ 4文字以下 ○ 全て除外 |
| 商標に空白文字あり   | ● 指定なし ○ 除外 ○ 文字指定側に必ず空白有り             |
| 段併記・構成分離あり  | ● 指定なし ○ 除外                            |
| 商標が持つ称呼数    | ● 指定なし ○ 単一のみ                          |
|             | ない。主行                                  |
|             |                                        |

#### ●数字を含む商標を限定・除外

の新しい3つの絞り込み機能が追加されました。

### ②「手続き有無」の絞込みオプションを追加

絞込検索の「手続き有無」オプションに引用関係に限定する 機能を追加しました。

| 属性指定 権利状   | 態 区分・類似群 商標文字数 文字限定 年範囲 手続き有無 |
|------------|-------------------------------|
| 理由通知(拒絶)   | ● 指定なし ○ 有り ○ 無し              |
| 審判有無       | ● 指定なし ○ 有り ○ 無し              |
| 意見書提出      | ● 指定なし ○ 有り ○ 無し              |
| 補正書提出      | ● 指定なし ○ 有り ○ 無し              |
| 引用関係のみに限定  | ● 指定なし ○ 限定                   |
| ※すべて4条1項11 | 1号に関連した案件のみ                   |

「登録ペア」「拒絶ペア」ともに検索されたペアについて、 「引用関係のみに限定」を「限定に」することで、実際の引用例のペア の抽出が可能になりました。

※2019年以降の拒絶理由通知で、J-PlatPatにて公開されたものに限ります。

対象サービス:併存登録検索

### ④審査条文に関する機能の追加

### ①審査条文記事欄への適用条文の詳細出力

検索結果一覧の項目「審査条文記事」欄より、詳細な適用条文の 出力が可能になりました。

#### ※2019年以降出願のデータのみ

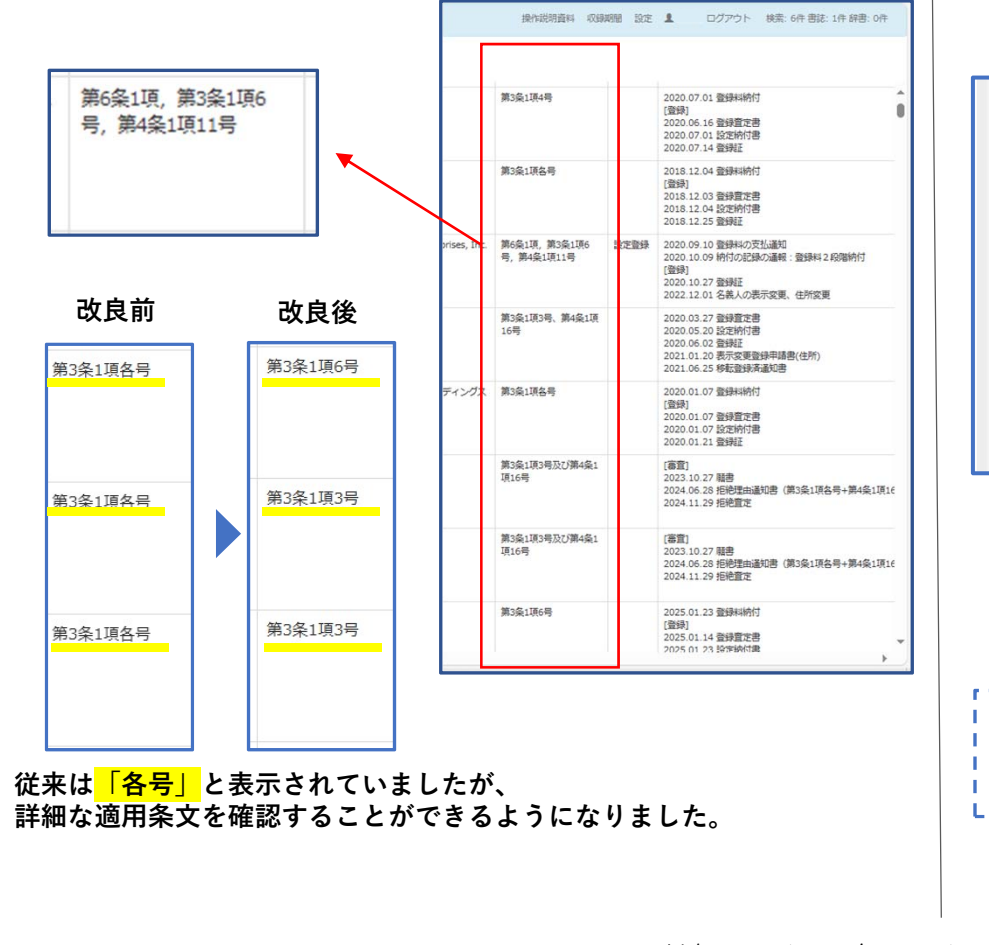

#### ②拒絶理由通知書のリンク機能を追加

書誌の中間記録情報の「拒絶理由通知書」にリンク機能を追加しました。

クリックすると、J-PlatPatを経由することなく、直接、拒絶理由 通知書の内容をご確認いただけます。

#### ※2019年以降出願のデータのみ ※当リンク機能をご利用による追加費用は発生いたしません。

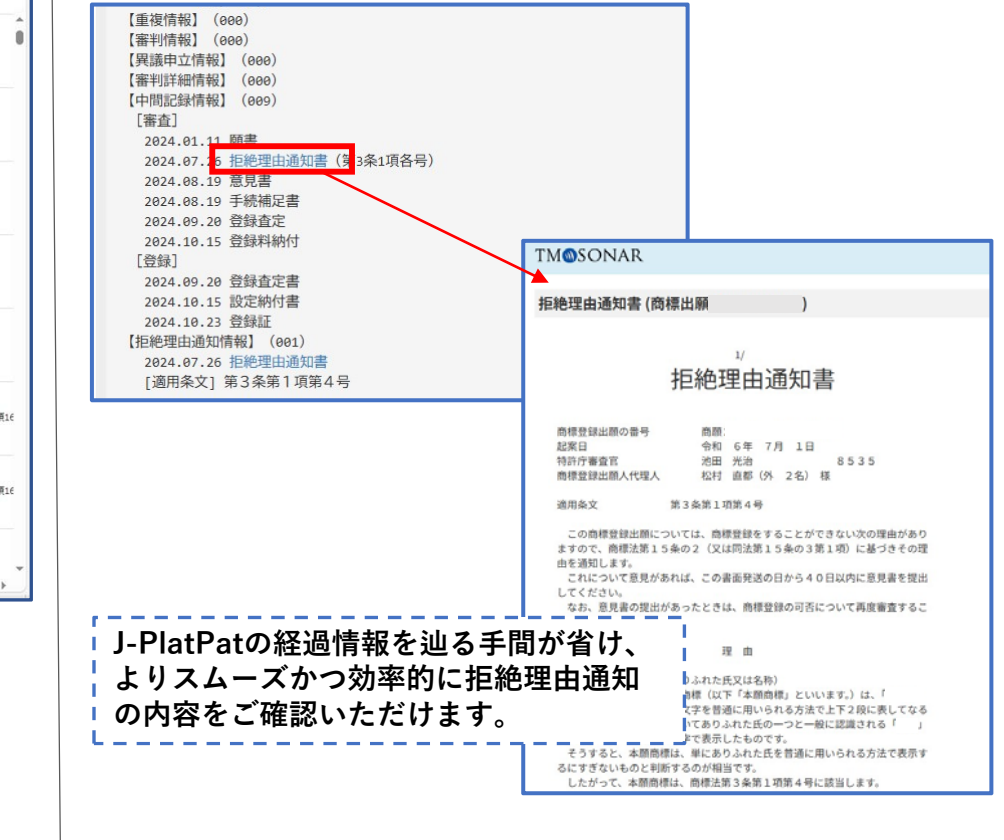

対象サービス:全サービス(英語版を除く)

### ④審査条文に関する機能の追加

#### ③拒絶条文コードの一括指定項目を追加

「拒絶条文コード」項目を選択し、補助ボタンから拒絶条文コードを指定する際、「3条関係(柱書を 除く)」や「4条1項11号関連」のコードの一括指定が可能になりました。

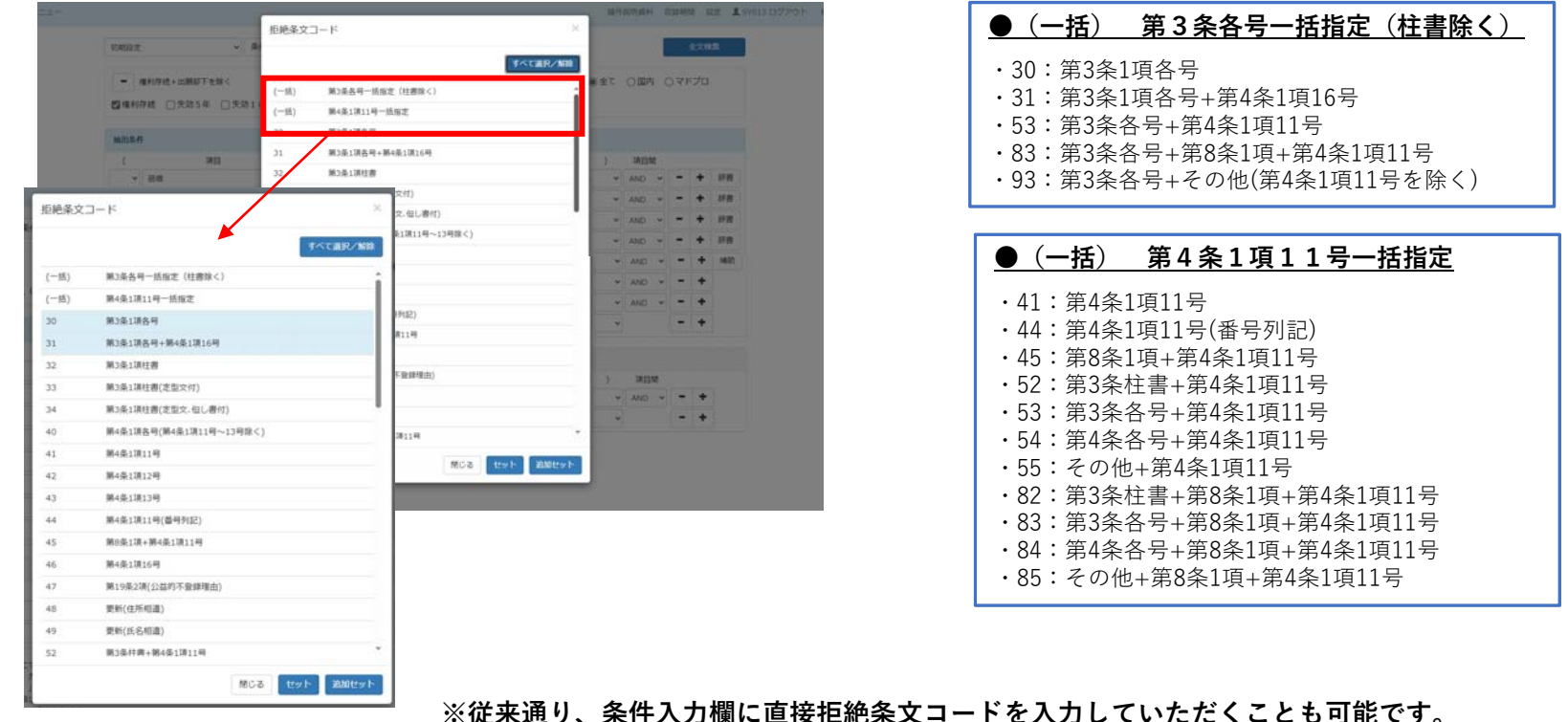

※従来通り、条件人力欄に直接拒絶条文コートを人力していただくことも可能です。 ※一括指定後に個別のコードの追加・削除などの指定も可能です。

対象サービス:全文検索、図形検索

### ②指定商品役務支援システム 連携機能の追加

### ①メインメニューに追加

メインメニューに「商品役務支援」を追加しました。 クリックすると、別ブラウザで商品役務支援システムが開きます。

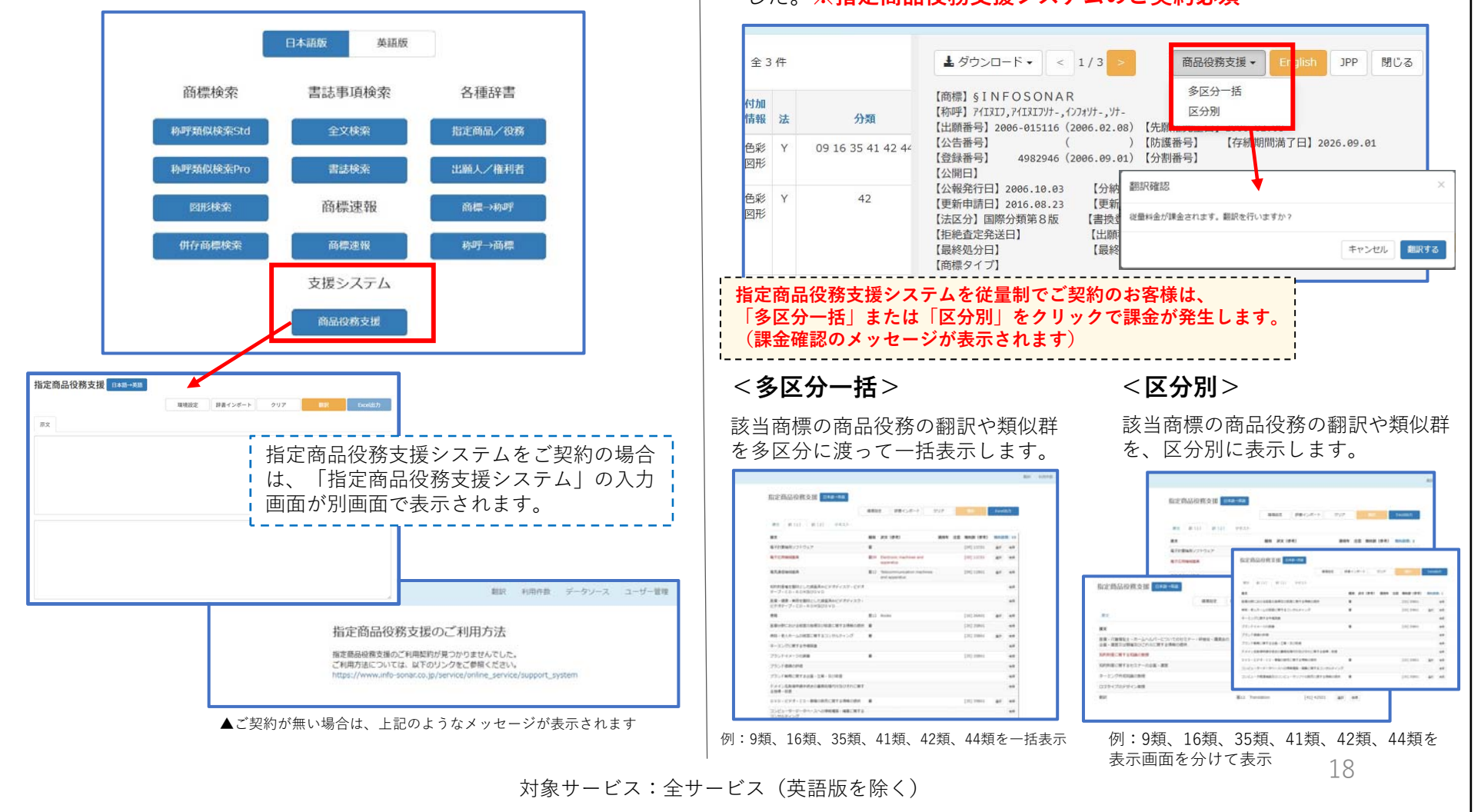

#### ②書誌と指定商品役務支援システムとの連携

TM-SONARで書誌を表示したあと、「商品役務支援」のボタンから、指定商品役務支援システムの内容を検索できるようになりました。**※指定商品役務支援システムのご契約必須** 

# お問い合わせ先

# INF SONAR<sup>®</sup>

# インフォソナー株式会社 商標ビジネス事業部

E-MAIL tm-info@info-sonar.co.jp TEL 06-6578-3100 (平日9時30分~17時30分) FAX 06-6578-3101